## คู่มือการใช้งานระบบ E-Money (ระบบดูสลิปเงินเดือน)

1.เข้าหน้าเว็บไซต์ สพป.เชียงราย เขต 3 <u>https://www.cr3.go.th/2023/</u> > ไปที่ E-Service

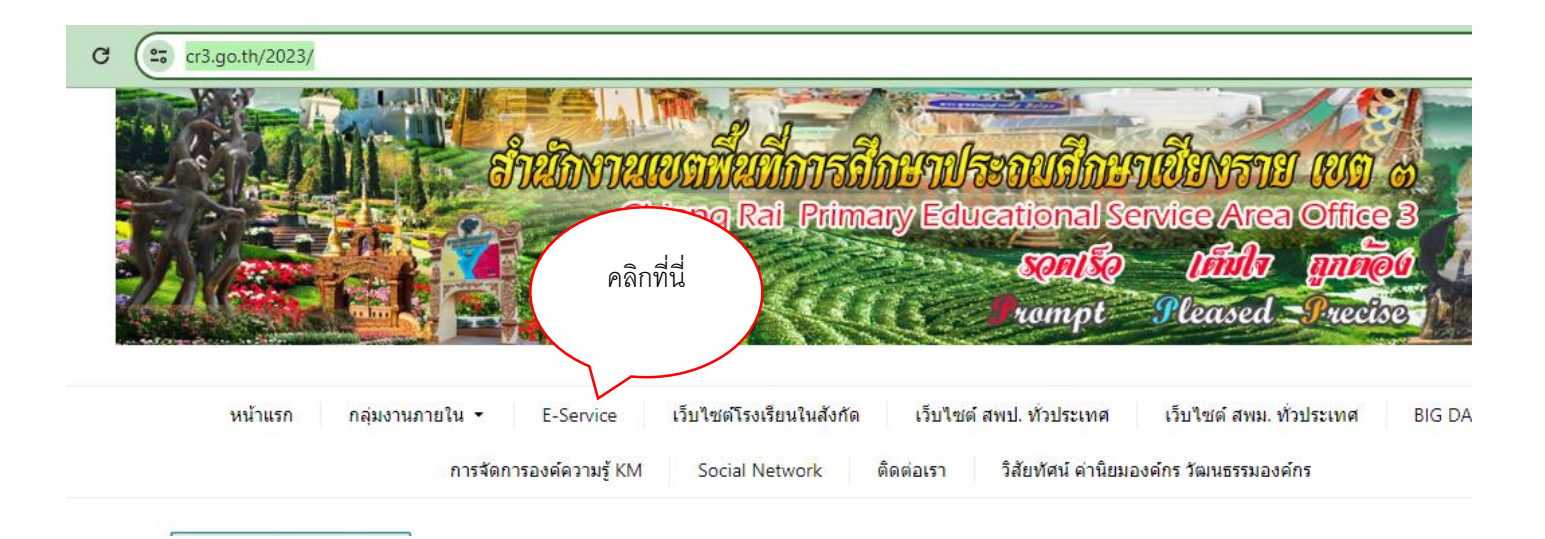

## 2.คลิกที่ E-Money

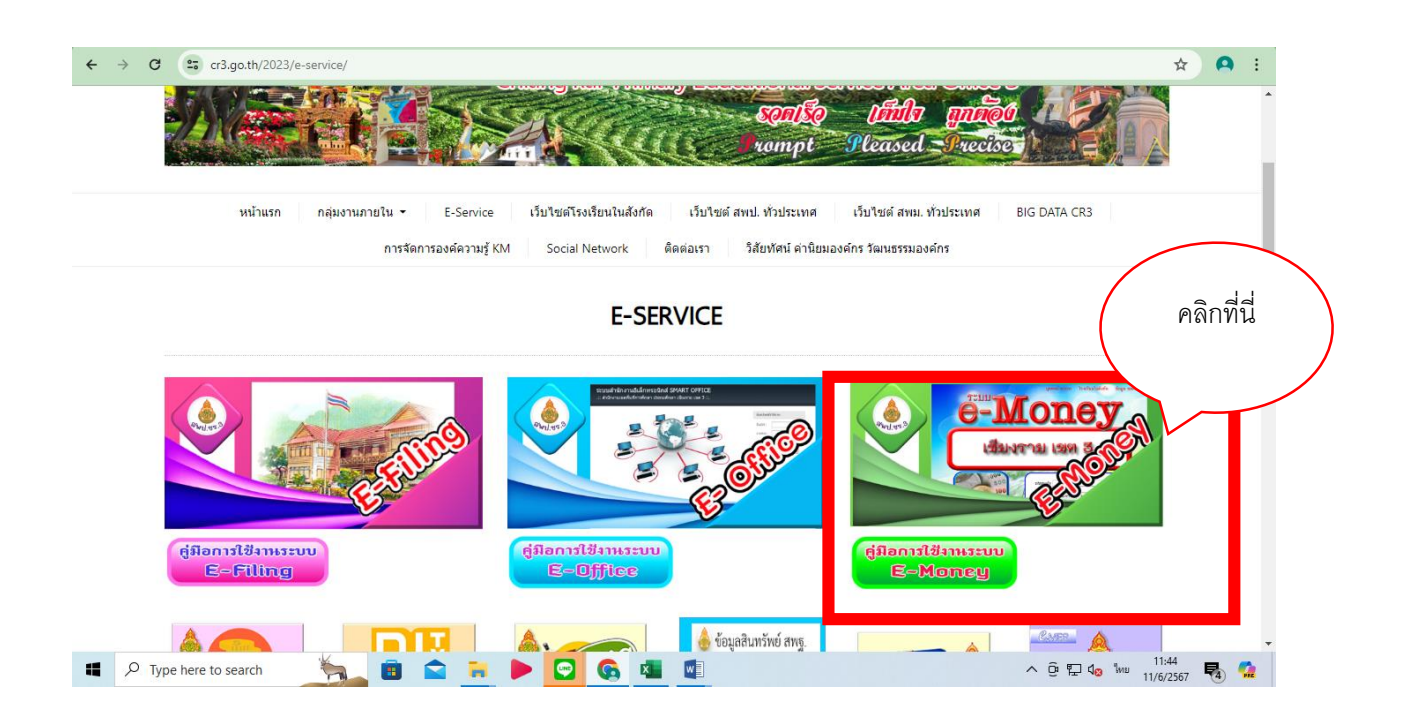

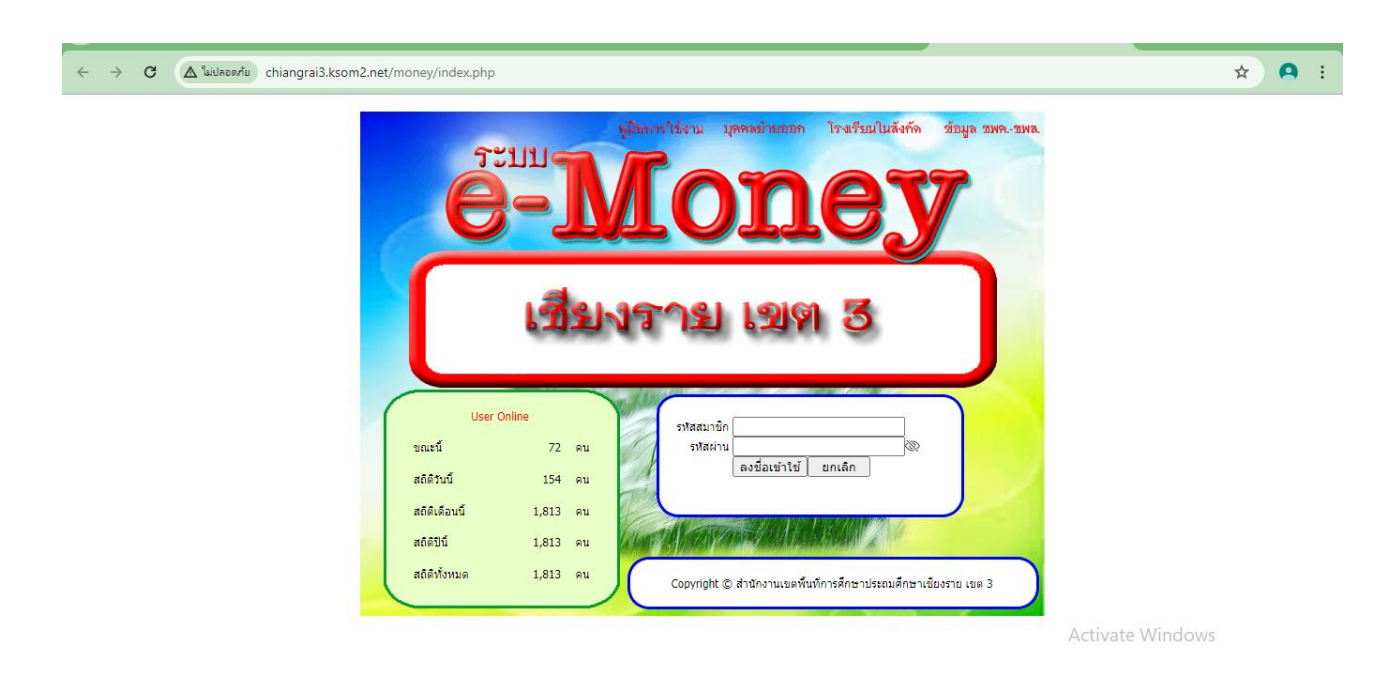

3. แสดงหน้าเว็บไซต์ดังภาพให้ดำเนินการกรอกข้อมูลรหัสสมาชิกและรหัสผ่านเพื่อดำเนินการเข้าสู่ระบบ

## 4.เข้าสู่ระบบแล้วจะพบข้อมูลหน้าเว็บไซต์แสดงข้อมูลดังภาพ

chiangrai3.ksom2.net/money/login.php

| [ລວດຈະນນ]               | [บันทึกลดหยอนภาษี] [เปลี่ยนรหัสผ่าน]          |
|-------------------------|-----------------------------------------------|
| ชื่อ นามสกุล            |                                               |
| หน่วยงาน                | สำนักงานเขตพื้นที่การศึกษาเชียงราย เขต 3      |
| เบอร์มือถือ             | [แก้ไข] [พิมพ์ใบแจ้ง KTB Corporate Online]    |
| อีเมล์                  | [แก้ไข] [พิมพ์ใบแจ้ง KTB Corporate Online]    |
| สลิปเงินเดือน           | พฤษภาคม 2567 [ดูสลิปเงินเดือน] [เปลี่ยนเดือน] |
| พิมพ์ใบรับรองการหักภาษี | [พิมพ์ใบรับรองการหักภาษี ปี 2566]             |
| [ออกระบบ]               |                                               |

## 5. รายละเอียดข้อมูลช่องเมนูแต่ละหัวข้อของระบบ E-Money สพป.เชียงราย เขต 3

 5.1 ชื่อ-นามสกุล
 = ชื่อ-นามสกุลของผู้ใช้งาน

 5.2 หน่วยงาน
 = ชื่อหน่วยงานของผู้ใช้งาน

 5.3 สลิปเงินเดือน E-Money
 = สามารถตรวจสอบเงินเดือนแต่ละเดือนได้ โดยไปที่เมนู

 "เปลี่ยนเดือน"
 5.4 ใบรับรองภาษี

|                                                               | som2.net/mon  | ey/login.php |                                               |                  |       |  |                                 |
|---------------------------------------------------------------|---------------|--------------|-----------------------------------------------|------------------|-------|--|---------------------------------|
|                                                               |               |              |                                               |                  |       |  |                                 |
|                                                               | [ออกระบบ]     |              |                                               |                  |       |  | [บันทึกลดหย่อนภาษี] [เปลี่ยนรหั |
| 5.1 ชื่อ นามสกุล                                              |               |              |                                               |                  |       |  |                                 |
| 5.2                                                           | หน่วยงาน      | a'           | ำนักงานเขตพื้นที่การศึกษาเ                    | ชียงราย เขต 3    |       |  |                                 |
|                                                               | เบอร์มือถือ   | [            | แก้ไข] [พิมพ์ใบแจ้ง KTB C                     | Corporate Online | ]     |  |                                 |
|                                                               | อีเมล์        | [            | แก้ไข] [พิมพ์ใบแจ้ง KTB C                     | Corporate Online | ]     |  |                                 |
| 5.3                                                           | สลิปเงินเดือน | W            | ผฤษภาคม 2567 [ดูสลิปเงินเดือน] [เปลี่ยนเดือน] |                  |       |  |                                 |
| 5.4 พิมพ์ใบรับรองการหักภาษี [พิมพ์ใบรับรองการหักภาษี ปี 2566] |               |              |                                               |                  |       |  |                                 |
|                                                               | [ออกระบบ]     |              |                                               |                  |       |  |                                 |
|                                                               |               |              |                                               |                  |       |  |                                 |
|                                                               |               |              |                                               | อื่นอัน ยา       | าเลิก |  |                                 |
|                                                               |               | สำนักงาน     | แขตพื้นที่การศึกนาปร                          | व व              |       |  |                                 |

ฉบับที่ 1 (สำหรับผู้ถูกหักภาษี ณ ที่จ่าย ใช้แนบพร<sup>้</sup>อมกับแบบแสดงรายการภาษี) ฉบับที่ 2 (สำหรับผูถูกหักภาษี ณ ที่จ่าย เก็บไว้เป็นหลักฐาน)

| ำ<br>ตา                                                                                                    | หนังสือรับรองการหักภาษี ณ ที่จ่าย<br>ตามมาตรา 50 ทวิ แห่งประมวลรัษฎากร           |                                                                                                    |                                                                                     |                                   |  |  |  |  |  |
|----------------------------------------------------------------------------------------------------|----------------------------------------------------------------------------------|----------------------------------------------------------------------------------------------------|-------------------------------------------------------------------------------------|-----------------------------------|--|--|--|--|--|
| ผู้มีหน้าที่หักภาษี ณ ที่จ่าย :-<br>ชื่อ สำนักงานคณะกรรมการการศึกษาขั้นพื้<br>( ให้ระบุว่าเป็น บุคคล นิติบุคคล บริษัท สมาค:<br>ที่อยู่                                                                                                    | นฐาน<br>ม หรือคณะบุคคล )                                                         | เลขประจำตัวประชาช<br>เลขประจำตัวผู <sup>้</sup> เสี<br>( กรอกเฉ                                                  | น<br>ยภาษีอากร<br>พาะกรณีเป็นผู้ไม่มีเลขบัต                                         | เรประจำตัวประชาชน )               |  |  |  |  |  |
| ผู้ถูกหักภาษี ณ ที่จ่าย :-<br>ชื่อ<br>(ไหระบุว่าเป็น บุคคล นิดิบุคคล บริษัท สมาล:<br>ที่อยู่<br>(ไห้ระบุ ชื่ออาคาร/หมู่บ้าน ห้องเลขที่ ชั้นที่ เล<br>ลำดับที่<br>(ไห้สามารถอ้างอิงหรือสอบอันลับได้ระหว่างลำดับที่<br>ตามหนังสือรับรองฯกับแบบยื่นรายการภาษีหักง่าย) | เล<br>ม หรือคณะบุคคล )<br>เขที่ ตรอก/ชอย หมู่ที่ ถ<br>(1)ภ.ง.ค.1ก<br>(5)ภ.ง.ค.2ก | ขประจำตัวประชาชน<br>เลขประจำตัวผู้เสี<br>( กรอกเฉ<br>นน ตำบล/แขวง อำเภอ/เขง<br>X (2)ภ.ง.ค.1กพิเศษ<br>(6)ภ.ง.ค.3ก | ยภาษีอากร<br>พาะกรณีเป็นผู้ไม่มีเลขบัศ<br>ๆ จังหวัด )<br>=(3)ภ.ง.ด.2<br>(7)ภ.ง.ด.53 | ารประจำตัวประชาชน )<br>(4)ภ.ง.ค.3 |  |  |  |  |  |
| ประเภทเงินได้พึงประเมินจ <sup>่</sup> าย                                                                                                    | )<br>                                                                            | วัน เดือน<br>หรือปีภาษี ที่จาย                                                                                   | จำนวนเงินที่จ่าย                                                                    | ภายีที่หัก<br>และนำส่งไว้         |  |  |  |  |  |
| รวมเงินที่จ่ายและภาบีที่หักนำส <sup>ิ่</sup> ง (ตัวอักษร)                                                                                                    |                                                                                  |                                                                                                    |                                                                                     |                                   |  |  |  |  |  |
| เงินสะสมที่จ่ายเข้า X กบข.                                                                                                    | บาท<br>ให <sup>้</sup> ตลอดไป                                                    | กล<br>](3)ออกให <sup>้</sup> ครั้งเดียว                                                                          | <ul> <li>(4)อื่น ๆ (ระบุ).</li> </ul>                                               | บาท                               |  |  |  |  |  |
| <ul> <li>คำเดือน ผู้ที่มีหน้าที่ออกหนังสือรับรองการหักภาษี ณ ที่จ่าย<br/>ผ่าผืนไม่ปฏิบัติตามมาตรา 50 ทวิ แห่งประมวล<br/>รัษญากร ต้องรับโทษทางอาญาตามมาตรา 35</li> <li>(วัน เดือน ปี ที่ออกหนังสือรับรอง ๆ)</li> </ul>                                              |                                                                                  |                                                                                                    |                                                                                     |                                   |  |  |  |  |  |